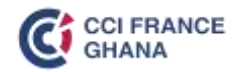

# CCI France Ghana Member Directory

**Member Directory Manual** 

Page 1 | 10

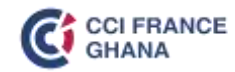

#### Access the Website: Click Here

| RMATION ABOUT GHANA INFORMATION ABOUT FRANCE |
|----------------------------------------------|
|                                              |
|                                              |
| $\sim$                                       |
|                                              |
|                                              |
|                                              |

Click on the icon shown by the red arrow

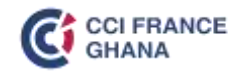

| Connexion      |                                     |
|----------------|-------------------------------------|
| Email address: |                                     |
| Email address: |                                     |
| Password:      |                                     |
| Password:      |                                     |
| Stay logged in | Forgot your password ? Don't panic. |
| LOGIN          |                                     |

Click on "Forgot your Password"

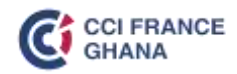

| nnexion            |                    |                            |                                                                                                    |
|--------------------|--------------------|----------------------------|----------------------------------------------------------------------------------------------------|
| ase enter your ema | il address. Instru | ictions for r <u>ese</u> l | ting the                                                                                                    |
| ase enter your ema |                    |                            | and the second second se |
| sword will be imme | ediately emailed   | to you.                    |                                                                                                    |
| sword will be imme | ediately emailed   | to you.                    |                                                                                                    |

Enter your email address. It should be the email address provided to CCIFG to be added to the mailing list.

Click on "Reset Password"

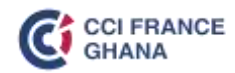

# Connexion

An email has been sent to the address stored in your account and contains a link to reset your password. If you do not receive an email, your account or email address was not found.

You will automatically receive a link to set a new password

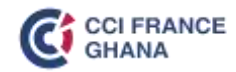

## **Personal Data / My Company**

|                     | Your personal information                         | Change your address    | 🔽 I agree to disp | olay my public profile in the member's directory. 🔇 |
|---------------------|---------------------------------------------------|------------------------|-------------------|-----------------------------------------------------|
| CCI FRA             |                                                   |                        | I agree to rec    | eive connection request from other members 📵        |
| GHANA               | Tela                                              |                        | I agree to rec    | eive email information from us                      |
| Hello               | (chillty ·                                        |                        |                   | We recommend you tick all                           |
| Sophia Dessande 🧪   | Lintt name                                        | First name             | Photo             | three to enjoy all the benefits of                  |
| номе                | Events                                            | & Communications       |                   | the Member Directory                                |
|                     | Enal                                              |                        |                   | CLEDANCE                                            |
| FIND A MEMBER       | sophia,dessande@cofranceghana.com                 |                        |                   | CIFRANCE                                            |
| OFFRES DES MEMBRES  | To modify your email, go to "Email settings / Pas | sword".                |                   | AHANA                                               |
|                     | Nationality                                       | Languages              |                   |                                                     |
| MY ACCOUNT          | (Nationality •)                                   | Anglais 🗶 🛛 Français 👷 |                   |                                                     |
| My personal data    | Business sector                                   | Interest               |                   | Sélectionner                                        |
| My company          | ( Business sector )                               | (Interests             |                   | unfichier                                           |
| My email & password |                                                   |                        |                   |                                                     |
| My connections      | Data of tierth                                    |                        |                   |                                                     |
|                     | ( 14/10/1991 🗖 )                                  |                        |                   |                                                     |
|                     |                                                   |                        |                   | Upload a picture for identification                 |

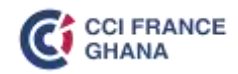

## **My Connections**

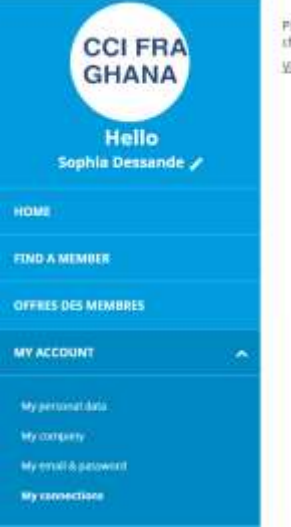

Please find below the connections you have initiated through the global network of CCIPI shambers. Valid the online directory to find the contacts you want to be connected with.

- Facilitate the interactions among CCI France Ghana members and members of CCI France International (60 000+ contact member worldwide)
- 4 Steps to Connect with other Members
  - Search: for a CCI France Ghana member or a CCI France International member based on field like Sector of activities, Country or Continent
  - **Connect**: with members who agreed to receive Request of Connection
  - Accept (Or Ignore): connection requests received from other members
  - Communicate: via Email or Call

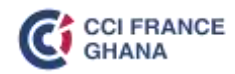

#### **Find a Member**

| CCI FRA<br>GHANA<br>Hello<br>Sophia Dessande 🖌 | Filter by keywords             | Our chamber Global search              | · |
|------------------------------------------------|--------------------------------|----------------------------------------|---|
| номе                                           | and a summarian and individual |                                        |   |
| FIND A MEMBER                                  | 211 companies and individual   | memberships for the selected criterias | _ |
| OFFRES DES MEMBRES                             | Filter view                    | All categories                         |   |
| MY ACCOUNT 🗸 🗸                                 |                                |                                        |   |

You can check:

- The member directory of CCI France Ghana but also the Global Member Directory (CCI France International)
- Search for members based on Continent, Country and also Sector of Activity
- Request to connect with other members

To know more, <u>click here</u>

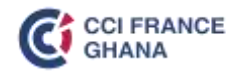

## **Privilege Offers**

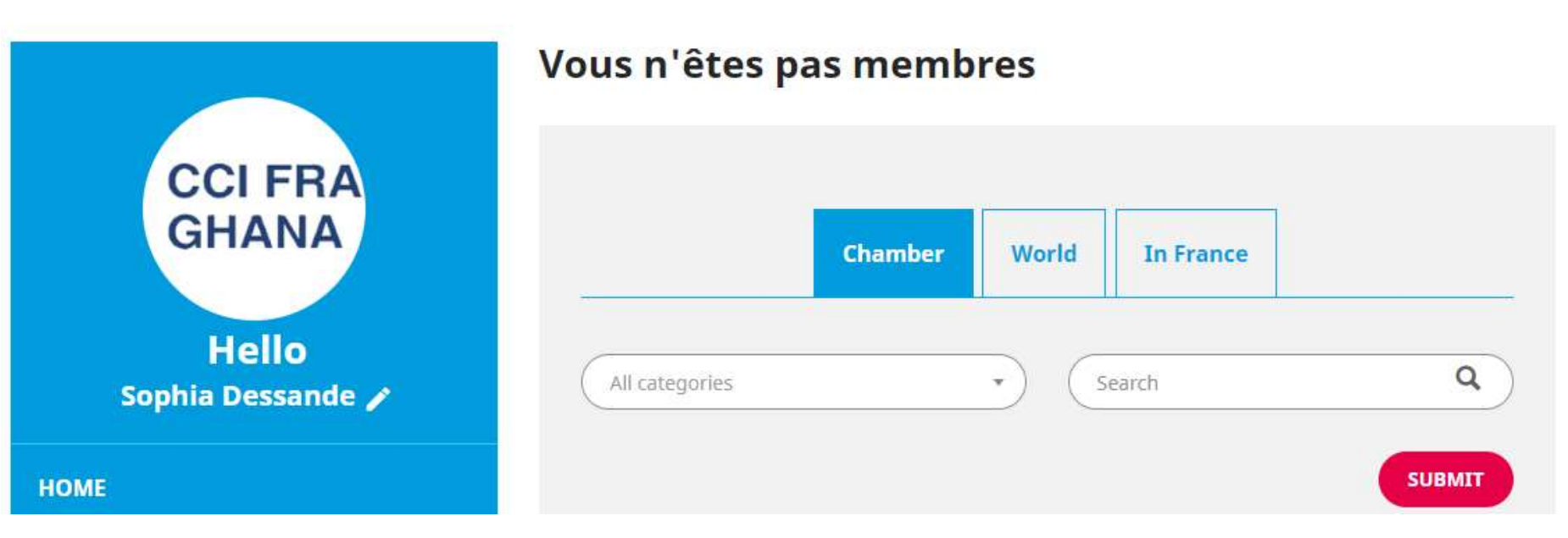

- You can check the Privilege Offers in Ghana, In France and around the World
- These Privilege Offers are classified in different categories and City/Country

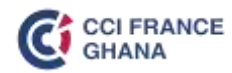

If you are facing any difficulties,

call Sophia on +233 (0) 27 164 6634

or send an email to <u>events@ccifranceghana.com</u>